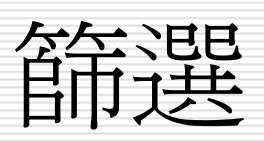

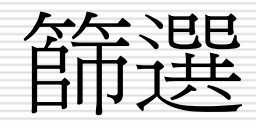

□ 篩選是於資料庫內,依條件過濾出符合條件之 資料,這應是資料庫中應用最頻繁的動作。

简單的查詢,找出資料後,看過就算了,並沒有必要每次都存檔或列印,利用本章所介紹之簡單篩選應已足夠。

對於較常用且動作變化較多的查詢,為節省日後再度使用的重設時間,就可考慮於篩選後,將其結果存入查詢物件,或直接使用下章之查詢。

## 資料記錄的排序技巧

- □ 設定遞增或遞減排序
   □ 使用篩選視窗設定排序方式
- □ 移除和套用排序設定

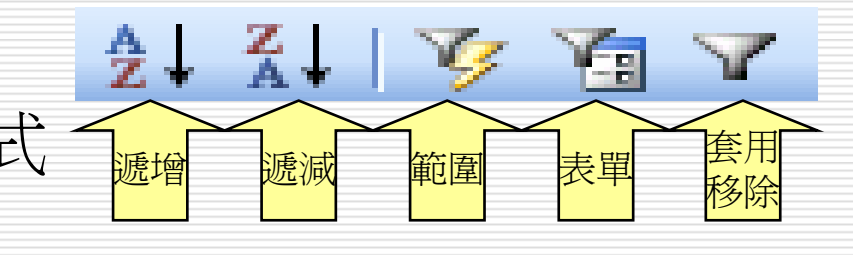

- □ 操作方法
  - 1. 資料表>開啓
  - 2. 紀錄功能表>篩選>進階篩選/排序
  - 2. 紀錄功能表>排序>

## 篩選資料記錄的技巧

- □ 依選取範圍篩選資料
- □ 依表單篩選資料
- □ 使用「或」條件的篩選
- □ 修改、移除、刪除篩選條件
- □ 操作方法
  - 1. 資料表>開啓
  - 2. 紀錄功能表>篩選>進階篩選/排序
  - 3. 準則:設定條件
  - 4. 修改、移除、刪除篩選條件:
    - □ 紀錄功能表>移除篩選/排序
    - □ 再按套用鈕可還原篩選設定

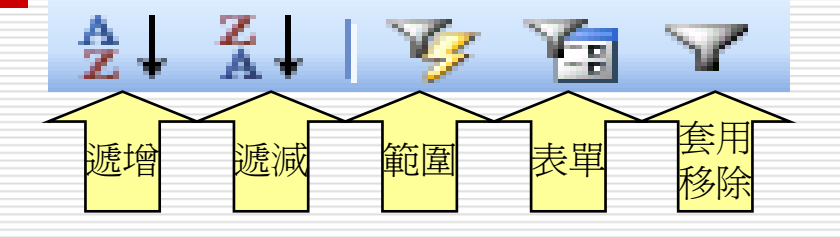

## 操作技巧-排序及篩選

- □操作方法:
  - 1. 資料表>開啟
  - 2. 紀錄功能表>
  - ■篩選:

□依選取範圍篩選資料
□依表單篩選資料
□排除選取範圍篩選資料
□進階篩選/排序

■排序

■套用篩選/排序

■移除篩選/排序

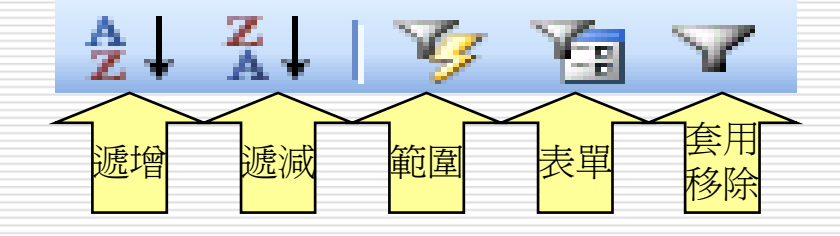

## 遞增或遞減排序準則

- □ 資料排序的方式有遞增和遞減兩種
- 遞增是指資料記錄根據其欄位值,由小到大排列
   遞減則是指資料記錄根據其欄位值,由大到小排列
   排序準則
  - 沒設定位置則以主索引欄及次索引欄排序
  - 數字欄位的排序是以數字的大小爲依據
  - 文字的排序是依照筆劃多寡爲依據
  - 英文字母的排序是以順序為依據,且小寫字母比大寫 字母小

操作技巧-篩選

□使用「或」條件的篩選 □操作方法 1. 資料表>開啓 2. 紀錄功能表>篩選>進階篩選/排序 3. 準則-設定篩選條件

YEE!

表單

套用

## 依選取範圍篩選

□ 依選取範圍篩選,是以肉眼或利用「編輯(<u>E</u>)/ 尋找(<u>F</u>)...」(或按<mark>M</mark>鈕),找出符合條件之 第一筆(或任一筆)記錄。

- K後,將要找尋之內容選取(允許單欄或多欄),續執行「記錄(R)/篩選(E)/依選取範圍 篩選(S)」(或接び鈕),於資料表中篩選出 所有符合條件之記錄。
- □ 依選取範圍篩選,不適用於『OLE物件』類型 之資料欄。

## 『文字』類型實例

- □ 假定要找尋所有業務部之員工(找出『部門』為『業務』之所有記錄),其處理步驟為:
- 找出任一筆『部門』為『業務』之記錄,以滑鼠單按 該欄左側將其選取

|   | 員工:資料     | 棲    |     |              |      |    |             |              |      |
|---|-----------|------|-----|--------------|------|----|-------------|--------------|------|
|   | 記錄編號      | 員工編號 | 部門  | 職稱           | 姓名   | 性別 | 生日          | 已/未婚         | 郵遞區號 |
|   | 6         | 1102 | 會計  | 主任           | 孫國寧  | 女  | 民國57年05月08日 | ◄            | 111  |
|   | 3         | 1112 | 會計  | 組員           | 王世豪  | 男  | 民國61年03月18日 | $\checkmark$ | 114  |
|   | 8         | 1117 | 會計  | 組員           | 莊寶玉  | 女  | 民國68年05月11日 |              | 106  |
|   | 1         | 1201 | 資訊  | 主任           | 楊佳碩  | 男  | 民國62年03月05日 |              | 104  |
|   | 4         | 1207 | 資訊  | 組員           | 林玉英  | 女  | 民國63年03月18日 |              | 104  |
|   | 7         | 1305 | 業務  | 主任           | 林宗揚  | 男  | 民國58年10月12日 | ✓            | 104  |
|   | 2         | 1306 | 業務  | 組員           | 林美玉  | 女  | 民國65年04月12日 | ✓            | 104  |
|   | 11        | 1316 | 業務  | 組員           | 楊雅欣  | 女  | 民國69年03月07日 |              | 201  |
|   | 9         | 1320 | 業務  | 組員           | 陳玉欣  | 女  | 民國65年11月03日 | ✓            | 201  |
|   | 10        | 1322 | 業務  | 組員           | 梅欣云  | 女  | 民國66年01月06日 |              | 330  |
| * | (自動編號)    |      |     |              |      |    |             |              |      |
| 記 | 錄: _Ⅰ◀  ◀ |      | 6 🕨 | I <b>▶</b> * | 之 10 |    | •           |              | ▶    |

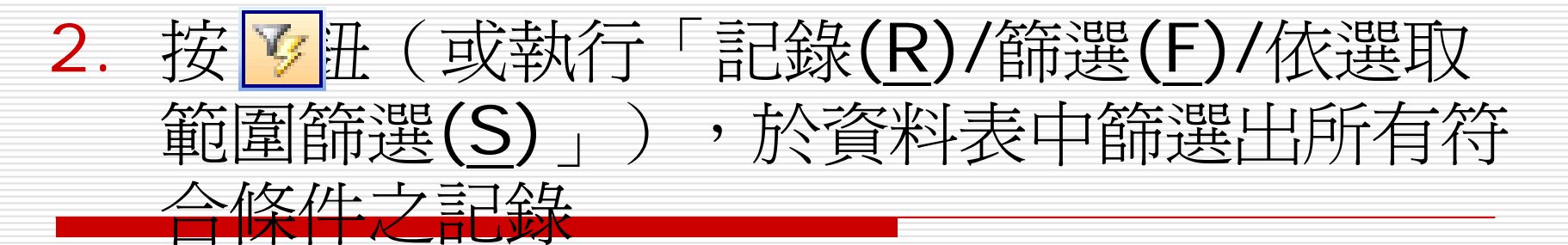

| ■ 員工 : 資料表 📃 🗖 🔀    |        |      |      |    |     |    |             |            |      |  |
|---------------------|--------|------|------|----|-----|----|-------------|------------|------|--|
|                     | 記錄編號   | 員工編號 | 部門   | 職稱 | 姓名  | 性別 | 生日          | 已/未婚       | 郵遞區號 |  |
| ►                   | 7      | 1305 | 業務 👱 | 主任 | 林宗揚 | 男  | 民國58年10月12日 | ▼          | 104  |  |
|                     | 2      | 1306 | 業務   | 組員 | 林美玉 | 女  | 民國65年04月12日 | <          | 104  |  |
|                     | 11     | 1316 | 業務   | 組員 | 楊雅欣 | 女  | 民國69年03月07日 |            | 201  |  |
|                     | 9      | 1320 | 業務   | 組員 | 陳玉欣 | 女  | 民國65年11月03日 | ✓          | 201  |  |
|                     | 10     | 1322 | 業務   | 組員 | 梅欣云 | 女  | 民國66年01月06日 |            | 330  |  |
| *                   | (自動編號) |      |      |    |     |    |             | <b>***</b> |      |  |
| 記錄: Ⅰ◀ ◀            |        |      |      |    |     |    |             |            |      |  |
| 資料表中僅顯示出所有業務部員工之記錄而 |        |      |      |    |     |    |             |            |      |  |
|                     | 0      |      |      |    |     |    |             |            |      |  |

□□ 找到所要之記錄後,按<br />
☑ 移除篩選 □ 鈕,<br />
可恢復成篩選前之內容。

## 『是/否』類型實例

- □ 假定,要找所有已婚員工(找出『已/未婚』為成立之所有記錄),其處理步驟為:
- 1. 按了『移除篩選』鈕,將資料表恢復成篩選前之外觀
- 2. 找田任一筆『已/未婚』為成立之記錄,以滑鼠單按該欄左側將 其選取

|    | 員工:資料     | 裱    |     |               |      |    |             |      |      |
|----|-----------|------|-----|---------------|------|----|-------------|------|------|
|    | 記錄編號      | 員工編號 | 部門  | 職稱            | 姓名   | 性別 | 生日          | 已/未婚 | 郵遞區號 |
| ►  | 6         | 1102 | 會計  | 主任            | 孫國寧  | 女  | 民國57年05月08日 | ✓    | 111  |
|    | 3         | 1112 | 會計  | 組員            | 王世豪  | 男  | 民國61年03月18日 | ✓    | 114  |
|    | 8         | 1117 | 會計  | 組員            | 莊寶玉  | 女  | 民國68年05月11日 |      | 106  |
|    | 1         | 1201 | 資訊  | 主任            | 楊佳碩  | 男  | 民國62年03月05日 |      | 104  |
|    | 4         | 1207 | 資訊  | 組員            | 林玉英  | 女  | 民國63年03月18日 |      | 104  |
|    | 7         | 1305 | 業務  | 主任            | 林宗揚  | 男  | 民國58年10月12日 | ✓    | 104  |
|    | 2         | 1306 | 業務  | 組員            | 林美玉  | 女  | 民國65年04月12日 | ✓    | 104  |
|    | 11        | 1316 | 業務  | 組員            | 楊雅欣  | 女  | 民國69年03月07日 |      | 201  |
|    | 9         | 1320 | 業務  | 組員            | 陳玉欣  | 女  | 民國65年11月03日 | ✓    | 201  |
|    | 10        | 1322 | 業務  | 組員            | 梅欣云  | 女  | 民國66年01月06日 |      | 330  |
| *  | (自動編號)    |      |     |               |      |    |             |      |      |
| 51 | 錄: ┃◀   ◀ |      | 1 🕨 | <b>।  </b> ▶* | 之 10 |    | •           |      | ▶    |

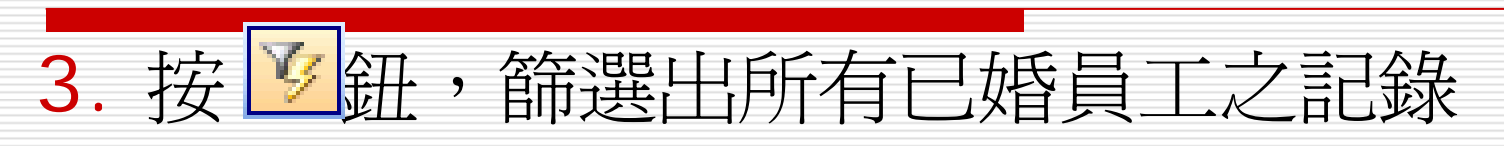

|   | 員工: 資料   | 表    |    |    |     |    |             |              |             |  |
|---|----------|------|----|----|-----|----|-------------|--------------|-------------|--|
|   | 記錄編號     | 員工編號 | 部門 | 職稱 | 姓名  | 性別 | 生日          | 已/未婚         | 郵遞區號        |  |
| ► | 6        | 1102 | 會計 | 主任 | 孫國寧 | 女  | 民國57年05月08日 |              | 111         |  |
|   | 3        | 1112 | 會計 | 組員 | 王世豪 | 男  | 民國61年03月18日 | $\checkmark$ | $1 \ 1 \ 4$ |  |
|   | 7        | 1305 | 業務 | 主任 | 林宗揚 | 男  | 民國58年10月12日 |              | 1 0 4       |  |
|   | 2        | 1306 | 業務 | 組員 | 林美玉 | 女  | 民國65年04月12日 | $\checkmark$ | $1 \ 0 \ 4$ |  |
|   | 9        | 1320 | 業務 | 組員 | 陳玉欣 | 女  | 民國65年11月03日 | $\checkmark$ | 201         |  |
| * | (自動編號)   |      |    |    |     |    |             |              |             |  |
| 記 | 記錄: Ⅰ◀ ◀ |      |    |    |     |    |             |              |             |  |

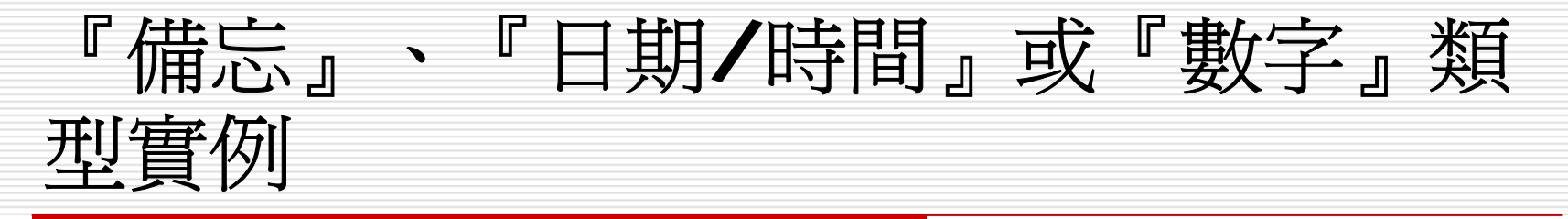

□ 『備忘』、『日期/時間』或『數字』類型欄 位,也可適用依選取範圍篩選,其處理方法完 全相同。

但由上面之幾個實例,可發現目前這種依選取 範圍篩之方式,因選取整個欄位,故只可找出 欄位內容恰好完全同於所選取之內容的記錄。

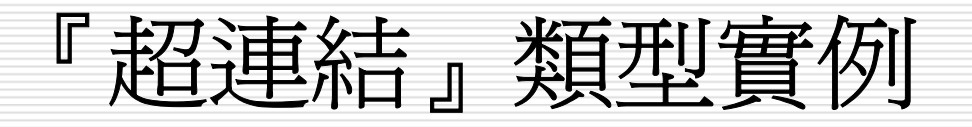

- 田定,我們要找尋所有『偏好網站』為
   <u>http://news01.bcc.com.tw/</u>之員工,其處理步
- 按 ▼『移除篩選』鈕,將資料表恢復成篩選前 之外觀
- 找出任一筆『偏好網站』為 <u>http://news01.bcc.com.tw/</u>之記錄,以滑鼠單 按該欄左側將其選取

| Ħ | 員工 : 資            | 料麦 |                                    |                           |            |
|---|-------------------|----|------------------------------------|---------------------------|------------|
|   | 薪資                | 相片 | E-Mail                             | 偏好網站                      | 備註         |
|   | \$60,500          | 封裝 | mailto:ann@seed.net.tw             |                           | 領導能力夠      |
|   | \$42,000          | 封裝 | <u>mailto:kent@yahoo.com.tw</u>    | TVBS                      |            |
|   | \$31,000          | 封裝 | <u>mailto:bychung@yahoo.com.tw</u> | http://news01.bcc.com.tw/ | 有發展潛力      |
|   | \$65,000          | 封裝 | <u>mailto:gary@yahoo.com.tw</u>    | http://www.yahoo.com.tw   | 工作效率高、認與負責 |
|   | \$47,000          | 封裝 | <u>mailto:linyn@seed.net.tw</u>    |                           | 熱愛工作的人     |
|   | \$62,600          | 封裝 | <u>mailto:cylin@ms65.hinet.net</u> |                           |            |
|   | \$37,500          | 封裝 | <u>mailto:jill@hotmail.com</u>     | http://news01.bcc.com.tw/ |            |
|   | \$28,500          | 封裝 | <u>mailto:sally@hotmail.com</u>    | http://tw.news.yahoo.com/ | 仍須努力       |
|   | \$32,000          | 封裝 | <u>mailto:tracy@ms38.hinet.tw</u>  |                           | 工作細心       |
|   | \$30,500          | 封裝 | <u>mailto:may@yahoo.com</u>        |                           | 年青有爲       |
| * | \$0               |    |                                    |                           |            |
| 記 | 錄: <mark>Ⅰ</mark> |    | 3 🕨 🕨 🔭 之 10                       | •                         |            |

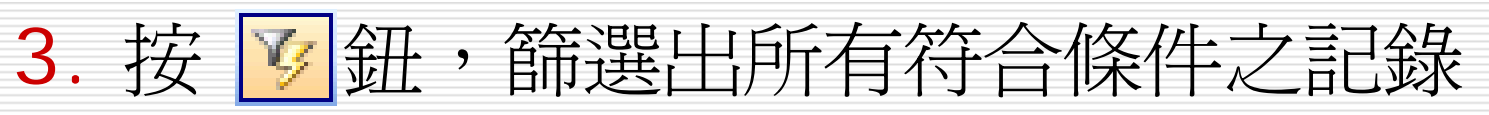

|   | 員工 : 資   | 料麦 |                                    |                           |       |
|---|----------|----|------------------------------------|---------------------------|-------|
|   | 薪資       | 相片 | E-Mail                             | 偏好網站                      | 備註    |
|   | \$31,000 | 封裝 | <u>mailto:bychung@yahoo.com.tw</u> | http://news01.bcc.com.tw/ | 有發展潛力 |
|   | \$37,500 | 封裝 | <u>mailto:jill@hotmail.com</u>     | http://news01.bcc.com.tw/ |       |
| * | \$0      |    |                                    |                           |       |
| Ī | 路:       |    | 1 🕨 🕨 🔭 之 2 (資                     | 海選) 📕                     |       |

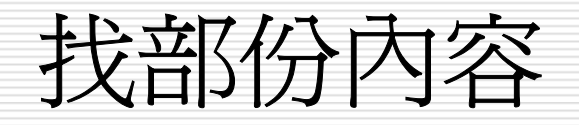

- 若僅選取左邊之內容,表要找字首恰為選取字 串之記錄。如:於姓名欄選第一個字為
   『吳』,表要找姓吳之所有記錄;於地址欄選 前兩個字為『台北』,表要找住台北縣、台北 市之所有記錄
- 右僅選取右邊之內容,表要找字尾恰為選取字 串之記錄。如:於電話欄選最後四個字為 『1122』,表要找電話尾四碼為『1122』之 所有記錄;於姓名欄選最後兩個字為『惠 真』,表要找所有名字為『惠真』之記錄

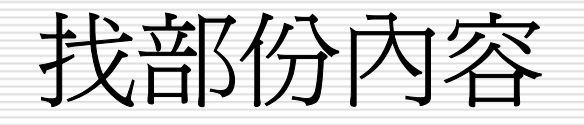

 若僅選取中間之內容,表要找任一部位含選 取字串之記錄(不管它出現在那個位置)。
 如:於姓名欄選第二個字為『國』,表要找
 姓名含該字之所有記錄;於生日欄選『12
 月』,表要找12月份之所有壽星;於地址欄 選『民生東路』,表要找住在民生東路之所
 有記錄

□ 依選取範圍篩選部份內容,不適用於『OLE 物件』及『超連結』類型之資料欄。

## 尋找電話字首為8者

## 按 ☑ 移除篩選 』 鈕,將資料表恢復成篩選前 之外觀

 找出任一筆辦公室分機號碼字首為8之記錄, 以拖曳滑鼠之方式選取第一個8字

|   | 員工:資                | 料表   |                |                |              |           |
|---|---------------------|------|----------------|----------------|--------------|-----------|
|   | 已/未婚                | 郵遞區號 | 地址             | 電話             | 辦公室分機        | 到職日       |
|   | <ul><li>✓</li></ul> | 111  | 台北市天母東路一段12號三樓 | (02) 2893-4658 | 6101         | 民國82年09月0 |
|   | ✓                   | 114  | 台北市內湖路三段148號二樓 | (02) 2798-1456 | 6106         | 民國86年01月1 |
|   |                     | 106  | 台北市敦化南路138號二樓  | (02) 2708-1122 | 6111         | 民國92年07月1 |
| ► |                     | 104  | 台北市民生東路三段68號六樓 | (02) 2502-1250 | <b>8</b> 102 | 民國87年08月0 |
|   |                     | 104  | 台北市合江街124號五樓   | (02) 2503-7817 | 8106         | 民國88年05月0 |
|   |                     | 104  | 台北市龍江街23號三樓    | (02) 2503-1520 | 7103         | 民國82年03月0 |
|   |                     | 104  | 台北市興安街一段15號四樓  | (02) 2562-7777 | 7116         | 民國89年04月0 |
|   |                     | 201  | 基隆市中正路一段128號三樓 | (02) 2601-3312 | 7110         | 民國92年07月1 |
|   |                     | 201  | 基隆市中正路二段12號二樓  | (02) 2695-2696 | 7112         | 民國88年08月1 |
|   |                     | 330  | 桃園市成功路一段14號    | (03) 3368-1358 | 7106         | 民國89年04月0 |
| * |                     |      |                |                |              |           |
| Ī | 錄: 【◀               | •    | 4 ▶ ▶ ▶ ★ 之 10 | 4              |              | •         |

## 3. 按 ☑ 鈕,篩選出所有辦公室分機號碼字首為8 之記錄

|   | 員工:資    | 料表    |                |                |       |           |
|---|---------|-------|----------------|----------------|-------|-----------|
|   | 已/未婚    | 郵遞區號  | 地址             | 電話             | 辦公室分機 | 到職日       |
| ▶ |         | 104   | 台北市民生東路三段68號六樓 | (02) 2502-1250 | 8102  | 民國87年08月0 |
|   |         | 1 0 4 | 台北市合江街124號五樓   | (02) 2503-7817 | 8106  | 民國88年05月0 |
| * |         |       |                |                |       |           |
| Ī | .錄: _Ⅰ◀ |       | 1 ▶ ▶ ▶ 2 (篩選) | •              |       |           |

## 尋找姓名欄含『玉』字串之記錄

 按 移除篩選 。鈕,將資料表恢復成篩選前之外觀
 找出任一筆姓名欄中間字串為『玉』之記錄,以拖曳滑鼠之方 式選取中間之『玉』字串(不可選右邊之『玉』字串,會被當 成是要找字尾為『玉』之內容)

3. 按 😼 鈕,篩選出姓名欄含『玉』字串之所有記錄

|    | 員工:資料                  | 棲    |     |               |      |    |             |              |             | × |
|----|------------------------|------|-----|---------------|------|----|-------------|--------------|-------------|---|
|    | 記錄編號                   | 員工編號 | 部門  | 職稱            | 姓名   | 性別 | 生日          | 已/未婚         | 郵遞區號        |   |
|    | 6                      | 1102 | 會計  | 主任            | 孫國寧  | 女  | 民國57年05月08日 | $\checkmark$ | $1 \ 1 \ 1$ | 台 |
|    | 3                      | 1112 | 會計  | 組員            | 王世豪  | 男  | 民國61年03月18日 | $\checkmark$ | 114         | 台 |
|    | 8                      | 1117 | 會計  | 組員            | 莊寶玉  | 女  | 民國68年05月11日 |              | 106         | 台 |
|    | 1                      | 1201 | 資訊  | 主任            | 楊佳碩  | 男  | 民國62年03月05日 |              | 104         | 台 |
|    | 4                      | 1207 | 資訊  | 組員            | 林玉英  | 女  | 民國63年03月18日 |              | 104         | 台 |
|    | 7                      | 1305 | 業務  | 主任            | 林宗揚  | 男  | 民國58年10月12日 | $\checkmark$ | 104         | 台 |
|    | 2                      | 1306 | 業務  | 組員            | 林美玉  | 女  | 民國65年04月12日 | $\checkmark$ | 104         | 台 |
|    | 11                     | 1316 | 業務  | 組員            | 楊雅欣  | 女  | 民國69年03月07日 |              | 201         | 基 |
|    | 9                      | 1320 | 業務  | 組員            | 陳玉欣  | 女  | 民國65年11月03日 | $\checkmark$ | 201         | 基 |
|    | 10                     | 1322 | 業務  | 組員            | 梅欣云  | 女  | 民國66年01月06日 |              | 330         | 桃 |
| *  | (自動編號)                 |      |     |               |      |    |             |              |             |   |
| 51 | 錄: <mark>Ⅰ◀   ◀</mark> |      | 5 🕨 | <b>।  ▶</b> * | 之 10 |    | •           |              |             | ► |

## 尋找姓名欄含『玉』字串之記錄

■ 篩選後資料

|   | ■ 員工 : 資料表                                |      |    |    |     |    |             |      |      |   |
|---|-------------------------------------------|------|----|----|-----|----|-------------|------|------|---|
|   | 記錄編號                                      | 員工編號 | 部門 | 職稱 | 姓名  | 性別 | 生日          | 已/未婚 | 郵遞區號 |   |
| ▶ | 8                                         | 1117 | 會計 | 組員 | 荘寶玉 | 女  | 民國68年05月11日 |      | 106  | 台 |
|   | 4                                         | 1207 | 資訊 | 組員 | 林玉英 | 女  | 民國63年03月18日 |      | 104  | 台 |
|   | 2                                         | 1306 | 業務 | 組員 | 林美玉 | 女  | 民國65年04月12日 | ✓    | 104  | 台 |
|   | 9                                         | 1320 | 業務 | 組員 | 陳玉欣 | 女  | 民國65年11月03日 | ✓    | 201  | 基 |
| * | (自動編號)                                    |      |    |    |     |    |             |      |      |   |
| 記 | 記錄: ▲ ▲ ▲ ▲ ▲ ▲ ▲ ▲ ▲ ▲ ▲ ▲ ▲ ▲ ▲ ▲ ▲ ▲ ▲ |      |    |    |     |    |             |      |      |   |

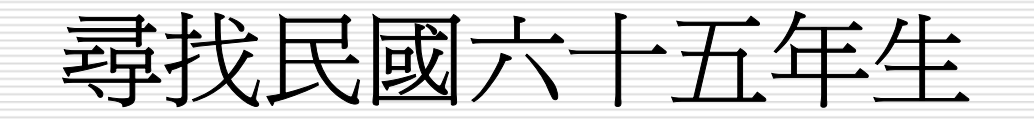

- 按 ▼『移除篩選』鈕,將資料表恢復成篩選前 之外觀
- 找出第一筆民國65年出生之員工記錄,以拖曳 滑鼠之方式於生日欄選取『民國65年』
- 3. 按 3 鈕, 篩選出所有民國65年出生之記錄

## 尋找民國六十五年生

|   | Ħ        | 員工: 資料                                                 | 棲    |     |               |      |    |                     |      |             | X |
|---|----------|--------------------------------------------------------|------|-----|---------------|------|----|---------------------|------|-------------|---|
|   |          | 記錄編號                                                   | 員工編號 | 部門  | 職稱            | 姓名   | 性別 | 生日                  | 已/未婚 | 郵遞區號        |   |
|   |          | 6                                                      | 1102 | 會計  | 主任            | 孫國寧  | 女  | 民國57年05月08日         |      | $1 \ 1 \ 1$ | 台 |
|   |          | 3                                                      | 1112 | 會計  | 組員            | 王世豪  | 男  | 民國61年03月18日         |      | 114         | 台 |
|   |          | 8                                                      | 1117 | 會計  | 組員            | 莊寶玉  | 女  | 民國68年05月11日         |      | 106         | 台 |
|   |          | 1                                                      | 1201 | 資訊  | 主任            | 楊佳碩  | 男  | 民國62年03月05日         |      | 104         | 台 |
|   |          | 4                                                      | 1207 | 資訊  | 組員            | 林玉英  | 女  | 民國63年03月18日         |      | 104         | 台 |
|   |          | 7                                                      | 1305 | 業務  | 主任            | 林宗揚  | 男  | 民國58年10月12日         |      | 104         | 台 |
|   | ▶        | 2                                                      | 1306 | 業務  | 組員            | 林美玉  | 女  | <u>民國65年</u> 04月12日 |      | 104         | 台 |
|   |          | 11                                                     | 1316 | 業務  | 組員            | 楊雅欣  | 女  | 民國69年03月07日         |      | 201         | 基 |
|   |          | 9                                                      | 1320 | 業務  | 組員            | 陳玉欣  | 女  | 民國65年11月03日         |      | 201         | 基 |
|   |          | 10                                                     | 1322 | 業務  | 組員            | 梅欣云  | 女  | 民國66年01月06日         |      | 330         | 桃 |
|   | *        | (自動編號)                                                 |      |     |               |      |    |                     |      |             |   |
|   | 記        | 錄: <mark>Ⅰ◀   ◀</mark>                                 |      | 7 🕨 | ▶I <b>▶</b> * | 之 10 |    | •                   |      |             | F |
|   | 員        | 工 : 資料書                                                | Ē    |     |               |      |    |                     |      |             |   |
|   | Ē        | 2錄編號   員                                               | る工編號 | 部門  | 職稱            | 姓名   | 性別 | 生日                  | 已/未婚 | 郵遞區號        | え |
| ▶ |          | 2 13                                                   | 306  | 業務  | 組員            | 林美玉  | 女  | 民國65年04月12日         |      | 104         | f |
|   |          | 9 13                                                   | 320  | 業務  | 組員            | 陳玉欣  | 女  | 民國65年11月03日         |      | 201         | Į |
| * | · (É     | ]動編號)                                                  |      |     |               |      |    |                     |      |             |   |
| T | _<br>〕錄: | (E=1250004300) (錄: Ⅰ◀   ◀   Ⅰ   ▶   ▶   ▶ *   之 2 (篩選) |      |     |               |      |    |                     |      |             |   |

## 找出五月份之壽星

- 按 ▼ 移除篩選 』 鈕,將資料表恢復成篩選前 之外觀
- 找出任一筆五月份出生之記錄,以拖曳滑鼠之 方式選取『05月』(不可只選『05』會連日 期部份為05日者亦一併找出)
- 3. 按 🛐 鈕, 篩選出五月份出生之所有記錄

## 找出五月份之壽星

#### ■ 員工 : 資料表

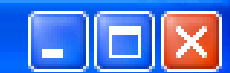

|          | 記錄編號                                           | 員工編號   | 部門    | 職稱              | 姓名   | 性別 | 生日                         | 已/未婚 | 郵遞區號        |   |  |
|----------|------------------------------------------------|--------|-------|-----------------|------|----|----------------------------|------|-------------|---|--|
| ┣        | 6                                              | 1102   | 會計    | 主任              | 孫國寧  | 女  | 民國57年 <mark>05月</mark> 08日 |      | $1\ 1\ 1$   | 台 |  |
|          | 3                                              | 1112   | 會計    | 組員              | 王世豪  | 男  | 民國61年03月18日                |      | 114         | 台 |  |
|          | 8                                              | 1117   | 會計    | 組員              | 莊寶玉  | 女  | 民國68年05月11日                |      | 106         | 台 |  |
|          | 1                                              | 1201   | 資訊    | 主任              | 楊佳碩  | 男  | 民國62年03月05日                |      | $1 \ 0 \ 4$ | 台 |  |
|          | 4                                              | 1207   | 資訊    | 組員              | 林玉英  | 女  | 民國63年03月18日                |      | $1 \ 0 \ 4$ | 台 |  |
|          | 7                                              | 1305   | 業務    | 主任              | 林宗揚  | 男  | 民國58年10月12日                |      | $1 \ 0 \ 4$ | 台 |  |
|          | 2                                              | 1306   | 業務    | 組員              | 林美玉  | 女  | 民國65年04月12日                |      | 104         | 台 |  |
|          | 11                                             | 1316   | 業務    | 組員              | 楊雅欣  | 女  | 民國69年03月07日                |      | 201         | 基 |  |
|          | 9                                              | 1320   | 業務    | 組員              | 陳玉欣  | 女  | 民國65年11月03日                |      | 201         | 基 |  |
|          | 10                                             | 1322   | 業務    | 組員              | 梅欣云  | 女  | 民國66年01月06日                |      | 330         | 桃 |  |
| *        | (自動編號)                                         |        |       |                 |      |    |                            |      |             |   |  |
|          |                                                |        |       |                 |      |    |                            | _    |             |   |  |
| 12:      | 錄: <u>I                                   </u> |        | 1 🕨 🕨 | I )*            | 之 10 |    | •                          |      |             |   |  |
|          |                                                |        |       |                 |      |    |                            |      |             |   |  |
|          | 員工: 銜                                          | 料委     |       |                 |      |    |                            |      |             |   |  |
|          | 記錄編號                                           | 員工編號   | 部門    | 職稱              | 姓名   | 性別 | 生日                         | 已/未媚 | 5 郵遞區3      | 虎 |  |
|          | (                                              | 5 1102 | 會計    | 主任              | 孫國寧  | 女  | 民國57年05月08日                |      | 111         | 台 |  |
|          | 8                                              | 3 1117 | 會計    | 組員              | 莊寶玉  | 女  | 民國68年05月11日                |      | 106         | 台 |  |
| *        | (自動編號                                          | )      |       |                 |      |    |                            |      |             |   |  |
| <u> </u> |                                                |        |       | <b>KI IK</b> MA | س م  |    |                            |      |             |   |  |
| Ī        | 記錄:                                            |        |       |                 |      |    |                            |      |             |   |  |

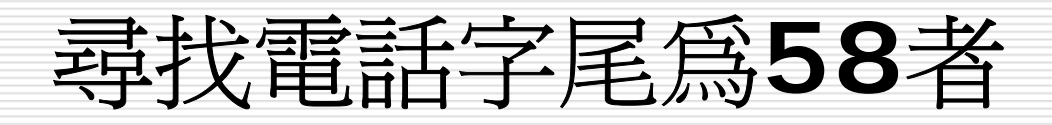

## 按 ☑ 移除篩選 』 鈕,將資料表恢復成篩選前 之外觀

- 找出第一筆辦公室分機號碼字尾為58之記錄, 以拖曳滑鼠之方式選取其尾部之58
- 3. 按 鈕 飾 選出所有辦公室分機號碼字尾為58 之記錄

## 尋找電話字尾為58者

.....

1 ▶ ▶ ▶ ▶ 之 2 (篩選)

#### ■ 員工 : 資料表

∗

記錄: 🚺 🔳

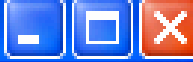

|   | 生日          | 已/未婚 | 郵遞區號        | 地址             |                              | 辦公室分   |
|---|-------------|------|-------------|----------------|------------------------------|--------|
|   | 民國57年05月08日 |      | 111         | 台北市天母東路一段12號三樓 | (02) 2893-46 <mark>58</mark> | 6101   |
|   | 民國61年03月18日 |      | 114         | 台北市內湖路三段148號三樓 | (02) 2798-1456               | 6106   |
|   | 民國68年05月11日 |      | 106         | 台北市敦化南路138號二樓  | (02) 2708-1122               | 6111   |
|   | 民國62年03月05日 |      | 104         | 台北市民生東路三段68號六樓 | (02) 2502-1250               | 8102   |
|   | 民國63年03月18日 |      | 104         | 台北市合江街124號五樓   | (02) 2503-7817               | 8106   |
|   | 民國58年10月12日 |      | $1 \ 0 \ 4$ | 台北市龍江街23號三樓    | (02) 2503-1520               | 7103   |
|   | 民國65年04月12日 |      | $1 \ 0 \ 4$ | 台北市興安街一段15號四樓  | (02) 2562-7777               | 7116   |
|   | 民國69年03月07日 |      | 201         | 基隆市中正路一段128號三樓 | (02) 2601-3312               | 7110   |
|   | 民國65年11月03日 |      | 201         | 基隆市中正路二段12號二樓  | (02) 2695-2696               | 7112   |
|   | 民國66年01月06日 |      | 330         | 桃園市成功路一段14號    | (03) 3368-1358               | 7106   |
| * |             |      |             |                |                              |        |
|   |             |      |             |                | 1                            |        |
|   | 員工 : 資料表    |      |             |                |                              |        |
|   | 生日          | 已/未婚 | 郵遞區號        | 地址             | 電話                           | / 辦公室: |
|   | 民國57年05月08日 |      | 1 1 1       | 台北市天母東路一段12號三樓 | (02) 2893-4658               | 6101   |
|   | 民國66年01月06日 |      | 330         | 桃園市成功路一段14號    | (03) 3368-1358               | 3 7106 |

## 尋找住在中正路之記錄

- 按 ▼『移除篩選』鈕,將資料表恢復成篩選前 之外觀
- 找出第一筆地址含『中正路』之記錄,以拖曳 滑鼠之方式選取『中正路』字串
- 3. 按 🖸 鈕, 篩選出地址含『中正路』之所有記錄

## 尋找住在中正路之記錄

#### ■ 員工:資料表

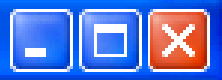

| Market Street Street St |        |                   |    |             | and the second second second second second second second second second second second second second second second |      |                | and the second second second |
|----------------------------------------------------------------------------------------------------|--------|-------------------|----|-------------|----------------------------------------------------------------------------------------------------|------|----------------|------------------------------|
|                                                                                                    | 職稱     | 姓名                | 性別 | 生日          | 已/未婚                                                                                                    | 郵遞區號 | 地址             |                              |
|                                                                                                    | 主任     | 孫國寧               | 女  | 民國57年05月08日 |                                                                                                    | 111  | 台北市天母東路一段12號三樓 | (02                          |
|                                                                                                    | 組員     | 王世豪               | 男  | 民國61年03月18日 | $\checkmark$                                                                                                    | 114  | 台北市內湖路三段148號二樓 | (02                          |
|                                                                                                    | 組員     | 莊寶玉               | 女  | 民國68年05月11日 |                                                                                                    | 106  | 台北市敦化南路138號二樓  | (02                          |
|                                                                                                    | 主任     | 楊佳碩               | 男  | 民國62年03月05日 |                                                                                                    | 104  | 台北市民生東路三段68號六樓 | (02                          |
|                                                                                                    | 組員     | 林玉英               | 女  | 民國63年03月18日 |                                                                                                    | 104  | 台北市合江街124號五樓   | (02                          |
|                                                                                                    | 主任     | 林宗揚               | 男  | 民國58年10月12日 | $\checkmark$                                                                                                    | 104  | 台北市龍江街23號三樓    | (02                          |
|                                                                                                    | 組員     | 林美玉               | 女  | 民國65年04月12日 |                                                                                                    | 104  | 台北市興安街一段15號四樓  | (02                          |
| ▶                                                                                                    | 組員     | 楊雅欣               | 女  | 民國69年03月07日 |                                                                                                    | 201  | 基隆市中正路一段128號三樓 | (02                          |
|                                                                                                    | 組員     | 陳玉欣               | 女  | 民國65年11月03日 |                                                                                                    | 201  | 基隆市中正路二段12號二樓  | (02                          |
|                                                                                                    | 組員     | 梅欣云               | 女  | 民國66年01月06日 |                                                                                                    | 330  | 桃園市成功路一段14號    | (03                          |
| *                                                                                                    |        |                   |    |             |                                                                                                    |      |                |                              |
|                                                                                                    |        |                   |    |             |                                                                                                    |      | - 1 - 1        |                              |
|                                                                                                    | 員工     | : 資料長             | 2  |             |                                                                                                    |      |                |                              |
| -                                                                                                    | 0mh 1m | т   њщ <i>и</i> р |    |             | 1.71+                                                                                                    |      |                |                              |

|    | 職稱   | 姓名  | 性別 | 生日          | 已/未婚         | 郵遞區號 | 地址             |     |
|----|------|-----|----|-------------|--------------|------|----------------|-----|
|    | 組員   | 楊雅欣 | 女  | 民國69年03月07日 |              | 201  | 基隆市中正路一段128號三樓 | (02 |
|    | 組員   | 陳玉欣 | 女  | 民國65年11月03日 | $\checkmark$ | 201  | 基隆市中正路二段12號二樓  | (02 |
| *  |      |     |    |             |              |      |                |     |
| 51 | 錄: 📕 |     |    | 1 ▶ ▶ ▶ ★ 之 | 2(篩選)        |      |                | Þ   |

## 尋找備註欄含『工作』字串之記錄

- 按 ☑ 移除篩選 』 鈕,將資料表恢復成篩選前 之外觀
- 找出任一筆備註欄內含『工作』字串之記錄, 以拖曳方式選取『工作』字串(非左邊也非右 邊,左邊會被當成要找字首;右邊會被當成要 找字尾)
- 按 ☑ 鈕,篩選出備註欄含『工作』字串之所有記錄

## 尋找備註欄含『工作』字串之記錄

|      | 員 <b>工</b> : 資 | 料表  |                                 |                           |                       | × |
|------|----------------|-----|---------------------------------|---------------------------|-----------------------|---|
|      | 新資             | 相片  | E-Mail                          | 偏好網站                      | 備註                    |   |
|      | \$60,500       | 封裝  | <u>mailto:ann@seed.net.tw</u>   |                           | 領導能力夠                 |   |
|      | \$42,000       | 封裝  | <u>mailto:kent@yahoo.com.tw</u> | TVBS                      |                       |   |
|      | \$31,000       | 封裝  | mailto:bychung@yahoo.com.tw     | http://news01.bcc.com.tw/ | 有發展潛力                 |   |
|      | \$65,000       | 封裝  | mailto:gary@yahoo.com.tw        | http://www.yahoo.com.tw   | 工作效率高、認與負責            |   |
| ▶    | \$47,000       | 封裝  | mailto:linyn@seed.net.tw        |                           | 熱愛 <mark>工作</mark> 的人 |   |
|      | \$62,600       | 封裝  | mailto:cylin@ms65.hinet.net     |                           |                       |   |
|      | \$37,500       | 封裝  | mailto:jill@hotmail.com         | http://news01.bcc.com.tw/ |                       |   |
|      | \$28,500       | 封裝  | mailto:sally@hotmail.com        | http://tw.news.yahoo.com/ | 仍須努力                  |   |
|      | \$32,000       | 封裝  | mailto:tracy@ms38.hinet.tw      |                           | 工作細心                  |   |
|      | \$30,500       | 封裝  | mailto:may@yahoo.com            |                           | 年青有爲                  |   |
| *    | \$0            |     |                                 |                           |                       |   |
| i ir | 袅 【◀           |     | 5 🕨 🕨 🕨 之 10                    | •                         |                       |   |
|      | 員工:資料          | 科表  |                                 |                           |                       | × |
|      | 薪資             | 相片  | E-Mail                          | 偏好網站                      | 備註                    |   |
| ►    | \$65,000       | 封裝  | mailto:gary@yahoo.com.tw        | http://www.yahoo.com.tw   | 工作效率高、認與負責            |   |
|      | \$47,000       | 封裝; | <u>mailto:linyn@seed.net.tw</u> |                           | 熱愛工作的人                |   |
|      | \$32,000       | 封裝  | mailto:tracy@ms38.hinet.tw      |                           | 工作細心                  |   |
| *    | \$0            |     |                                 |                           |                       |   |
| 記    | 錄:             |     | 1 ▶ ▶ ▶ え 3 (御                  | ₩)                        |                       | Þ |

## 找出薪資為60000~69999之記錄

- 數字性之資料,若非使用「貨幣」資料型態, 其於篩選上之使用觀念幾乎同於文字。如,若 將薪資欄改爲使用「數字」格式。
- 按 ▼『移除篩選』鈕,將資料表恢復成篩選前 之外觀
- 找出任一筆符合條件之記錄,以拖曳滑鼠之方 式選取薪資之萬位數字『6』

## 找出薪資為60000~69999之記錄

#### ■ 員工: 資料表

| 地址             | 電話                                                                                                    | 辦公室分機                                                                                                    | 到職日                                                                                                    | 薪資                                                                                                    |
|----------------|----------------------------------------------------------------------------------------------------|----------------------------------------------------------------------------------------------------|----------------------------------------------------------------------------------------------------|----------------------------------------------------------------------------------------------------|
| 台北市天母東路一段12號三樓 | (02) 2893-4658                                                                                                    | 6101                                                                                                    | 民國82年09月01日                                                                                                    | <b>5</b> 0,500                                                                                                    |
| 台北市內湖路三段148號二樓 | (02) 2798-1456                                                                                                    | 6106                                                                                                    | 民國86年01月10日                                                                                                    | \$42,000                                                                                                    |
| 台北市敦化南路138號二樓  | (02) 2708-1122                                                                                                    | 6111                                                                                                    | 民國92年07月15日                                                                                                    | \$31,000                                                                                                    |
| 台北市民生東路三段68號六樓 | (02) 2502-1250                                                                                                    | 8102                                                                                                    | 民國87年08月05日                                                                                                    | \$65,000                                                                                                    |
| 台北市合江街124號五樓   | (02) 2503-7817                                                                                                    | 8106                                                                                                    | 民國88年05月07日                                                                                                    | \$47,000                                                                                                    |
| 台北市龍江街23號三樓    | (02) 2503-1520                                                                                                    | 7103                                                                                                    | 民國82年03月01日                                                                                                    | \$62,600                                                                                                    |
| 台北市興安街一段15號四樓  | (02) 2562-7777                                                                                                    | 7116                                                                                                    | 民國89年04月01日                                                                                                    | \$37,500                                                                                                    |
| 基隆市中正路一段128號三樓 | (02) 2601-3312                                                                                                    | 7110                                                                                                    | 民國92年07月10日                                                                                                    | \$28,500                                                                                                    |
| 基隆市中正路二段12號二樓  | (02) 2695-2696                                                                                                    | 7112                                                                                                    | 民國88年08月12日                                                                                                    | \$32,000                                                                                                    |
| 桃園市成功路一段14號    | (03) 3368-1358                                                                                                    | 7106                                                                                                    | 民國89年04月02日                                                                                                    | \$30,500                                                                                                    |
|                | 地址<br>台北市天母東路一段12號三樓<br>台北市內湖路三段148號三樓<br>台北市敦化南路138號三樓<br>台北市民生東路三段68號六樓<br>台北市民生東路三段68號六樓<br>台北市自江街124號三樓<br>台北市和安街一段15號四樓<br>基隆市中正路一段128號三樓<br>基隆市中正路二段12號三樓<br>桃園市成功路一段14號 | 地址電話台北市天母東路一段12號三樓(02) 2893-4658台北市内湖路三段148號三樓(02) 2798-1456台北市敦化南路138號三樓(02) 2708-1122台北市民生東路三段68號六樓(02) 2502-1250台北市自江街124號五樓(02) 2503-7817台北市龍江街23號三樓(02) 2503-1520台北市興安街一段15號四樓(02) 2562-7777基隆市中正路一段128號三樓(02) 2601-3312基隆市中正路二段12號三樓(02) 2695-2696桃園市成功路一段14號(03) 3368-1358 | 地址電話辦公室分機台北市天母東路一段12號三樓(02) 2893-46586101台北市内湖路三段148號三樓(02) 2798-14566106台北市教化南路138號三樓(02) 2708-11226111台北市民生東路三段68號六樓(02) 2502-12508102台北市合江街124號五樓(02) 2503-78178106台北市龍江街23號三樓(02) 2503-15207103台北市興安街一段15號四樓(02) 2601-33127110基隆市中正路一段12號三樓(02) 2695-26967112桃園市成功路一段14號(03) 3368-13587106 | 地址電話辦公室分機到職日台北市天母東路一段12號三樓(02) 2893-46586101民國82年09月01日台北市內湖路三段148號三樓(02) 2798-14566106民國86年01月10日台北市教化南路138號三樓(02) 2708-11226111民國87年08月05日台北市民生東路三段68號六樓(02) 2502-12508102民國87年08月05日台北市合江街124號五樓(02) 2503-78178106民國88年05月07日台北市龍江街23號三樓(02) 2503-15207103民國82年03月01日台北市和安街一段15號四樓(02) 262-77777116民國89年04月01日基隆市中正路一段128號三樓(02) 2695-26967112民國88年08月12日桃園市成功路一段14號(03) 3368-13587106民國89年04月02日 |

#### ■ 員工 : 資料表

|  | X |
|--|---|
|--|---|

|   | 地址             | 電話             | 辦公室分機 | 到職日         | 薪資       |
|---|----------------|----------------|-------|-------------|----------|
| ▶ | 台北市天母東路一段12號三樓 | (02) 2893-4658 | 6101  | 民國82年09月01日 | \$60,500 |
|   | 台北市民生東路三段68號六樓 | (02) 2502-1250 | 8102  | 民國87年08月05日 | \$65,000 |
|   | 台北市龍江街23號三樓    | (02) 2503-1520 | 7103  | 民國82年03月01日 | \$62,600 |
| * |                |                |       |             | \$0      |
| 記 | 錄: 🚺 🔰 🚺 🕨     | ▶ ▶ ★ 之 3 (篩   | 選)    | •           | F        |

## 多重欄條件--先搬移欄位

- □ 假定,要找出『未婚』『女』性『組員』
- 按 ☑ 移除篩選 』 鈕,將資料表恢復成篩選前 之外觀
- 由於同時得使用到三個欄位,故先將『職稱』、『已/未婚』及『性別』搬移成緊鄰排列
- 找出任一筆符合條件之記錄,於『職稱』左側 按滑鼠往右拖曳,將『職稱』、『已/未婚』 及『性別』一併選取

## 多重欄條件--先搬移欄位

#### 🔳 員工 : 資料表

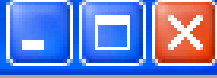

|    | 記錄編號              | 員工編號 | 部門  | 姓名           | 職稱 | 性別 | 已/未婚         | 生日          | 郵遞區號 |
|----|-------------------|------|-----|--------------|----|----|--------------|-------------|------|
|    | 6                 | 1102 | 會計  | 孫國寧          | 主任 | 女  |              | 民國57年05月08日 | 111  |
|    | 3                 | 1112 | 會計  | 王世豪          | 組員 | 男  |              | 民國61年03月18日 | 114  |
| ▶  | 8                 | 1117 | 會計  | 莊寶玉          | 組員 | 女  |              | 民國68年05月11日 | 106  |
|    | 1                 | 1201 | 資訊  | 楊佳碩          | 主任 | 男  |              | 民國62年03月05日 | 104  |
|    | 4                 | 1207 | 資訊  | 林玉英          | 組員 | 女  |              | 民國63年03月18日 | 104  |
|    | 7                 | 1305 | 業務  | 林宗揚          | 主任 | 男  |              | 民國58年10月12日 | 104  |
|    | 2                 | 1306 | 業務  | 林美玉          | 組員 | 女  | $\checkmark$ | 民國65年04月12日 | 104  |
|    | 11                | 1316 | 業務  | 楊雅欣          | 組員 | 女  |              | 民國69年03月07日 | 201  |
|    | 9                 | 1320 | 業務  | 陳玉欣          | 組員 | 女  |              | 民國65年11月03日 | 201  |
|    | 10                | 1322 | 業務  | 梅欣云          | 組員 | 女  |              | 民國66年01月06日 | 330  |
| *  | (自動編號)            |      |     |              |    |    |              |             |      |
|    |                   |      |     |              |    |    |              |             |      |
| 12 | 錄: <u>Ⅰ◀     </u> |      | 3 🕨 | <u>∎∎*</u> ż | 10 |    |              | •           |      |

## 4. 按∑鈕,篩選出『未婚』『女』性『組員』之 所有記錄

|    | ■ 員工: 資料表                   |      |    |     |    |    |      |             |      |  |  |
|----|-----------------------------|------|----|-----|----|----|------|-------------|------|--|--|
|    | 記錄編號                        | 員工編號 | 部門 | 姓名  | 職稱 | 性別 | 已/未婚 | 生日          | 郵遞區號 |  |  |
|    | 8                           | 1117 | 會計 | 莊寶玉 | 組員 | 女  |      | 民國68年05月11日 | 106  |  |  |
|    | 4                           | 1207 | 資訊 | 林玉英 | 組員 | 女  |      | 民國63年03月18日 | 104  |  |  |
|    | 11                          | 1316 | 業務 | 楊雅欣 | 組員 | 女  |      | 民國69年03月07日 | 201  |  |  |
|    | 10                          | 1322 | 業務 | 梅欣云 | 組員 | 女  |      | 民國66年01月06日 | 330  |  |  |
| *  | (自動編號)                      |      |    |     |    |    |      |             |      |  |  |
| 12 | 記錄: I【 【 】 I ▶ I ▶ 之 4 (篩選) |      |    |     |    |    |      |             |      |  |  |

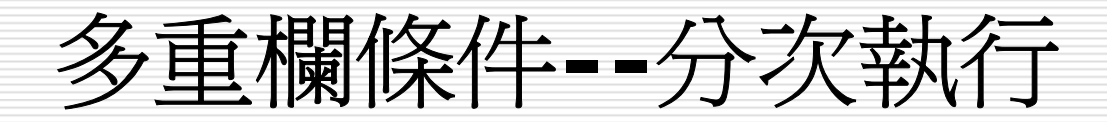

□處理多欄條件也可以不事先搬移欄位,而採分 多次執行『依選取範圍篩選』。

□ 一次篩選出一部份內容,多做幾次其效果也一樣。

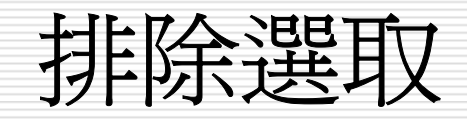

- □ 找尋資料,有時也可用反向搜尋。假定,要找 出所有非『業務』部門之員工。其處理步驟 為:
- 1. 按 7 移除篩選 』 鈕,將資料表恢復成篩選前 之外觀
- 2. 找出任一筆部門為『業務』之記錄,並將其選 取
- 3. 執行「記錄(<u>R</u>)/篩選(<u>F</u>)/排除選取範圍篩選 (<u>X</u>)」,篩選出非『業務』部門之所有記錄

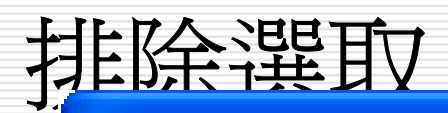

#### 画 員工:資料表

| Ħ | 員工:資料  | 棲    |    |     |    |    |      |             |      |
|---|--------|------|----|-----|----|----|------|-------------|------|
|   | 記錄編號   | 員工編號 | 部門 | 姓名  | 職稱 | 性別 | 已/未婚 | 生日          | 郵遞區號 |
|   | 6      | 1102 | 會計 | 孫國寧 | 主任 | 女  |      | 民國57年05月08日 | 111  |
|   | 3      | 1112 | 會計 | 王世豪 | 組員 | 男  |      | 民國61年03月18日 | 114  |
|   | 8      | 1117 | 會計 | 莊寶玉 | 組員 | 女  |      | 民國68年05月11日 | 106  |
|   | 1      | 1201 | 資訊 | 楊佳碩 | 主任 | 男  |      | 民國62年03月05日 | 104  |
|   | 4      | 1207 | 資訊 | 林玉英 | 組員 | 女  |      | 民國63年03月18日 | 104  |
|   | 7      | 1305 | 業務 | 林宗揚 | 主任 | 男  |      | 民國58年10月12日 | 104  |
|   | 2      | 1306 | 業務 | 林美玉 | 組員 | 女  |      | 民國65年04月12日 | 104  |
|   | 11     | 1316 | 業務 | 楊雅欣 | 組員 | 女  |      | 民國69年03月07日 | 201  |
|   | 9      | 1320 | 業務 | 陳玉欣 | 組員 | 女  |      | 民國65年11月03日 | 201  |
|   | 10     | 1322 | 業務 | 梅欣云 | 組員 | 女  |      | 民國66年01月06日 | 330  |
| * | (自動編號) |      |    |     |    |    |      |             |      |

#### ■ 員工:資料表

|   | 記錄編號                           | 員工編號 | 部門   | 姓名  | 職稱 | 性別 | 已/未婚 | 生日          | 郵遞區號        |  |
|---|--------------------------------|------|------|-----|----|----|------|-------------|-------------|--|
|   | 6                              | 1102 | 會計 🔽 | 孫國寧 | 主任 | 女  |      | 民國57年05月08日 | 111         |  |
|   | 3                              | 1112 | 會計   | 王世豪 | 組員 | 男  |      | 民國61年03月18日 | 114         |  |
|   | 8                              | 1117 | 會計   | 莊寶玉 | 組員 | 女  |      | 民國68年05月11日 | 106         |  |
|   | 1                              | 1201 | 資訊   | 楊佳碩 | 主任 | 男  |      | 民國62年03月05日 | 104         |  |
|   | 4                              | 1207 | 資訊   | 林玉英 | 組員 | 女  |      | 民國63年03月18日 | $1 \ 0 \ 4$ |  |
| * | (自動編號)                         |      |      |     |    |    |      |             |             |  |
| 記 | 記錄: Ⅰ 	 1 ▶ ▶ ▶ ▶ 2 5 (篩選) 	 ● |      |      |     |    |    |      |             |             |  |

\_

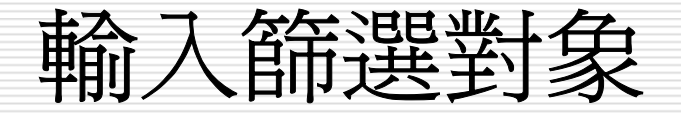

- 前面之所有例子,均得先找到一筆符合條件之記錄, 選取其欄位或部份內容,然後才可進行篩選。有時, 在找這第一筆上,可能就得花掉不少時間。
- 此外,對『超連結』欄位,並無法以選取部份內容進行『依選取範圍進行篩選』。因為一按滑鼠即進行連結,無法選取部份內容。
- 這時,就可於任一筆記錄(不用找到第一筆符合條件 之記錄)之相關欄位上,單按右鍵,續於『篩選對象 (E)』處輸入:字串、\*及?萬用字元或條件式。輸妥 後,按Enter鍵即可進行篩選。

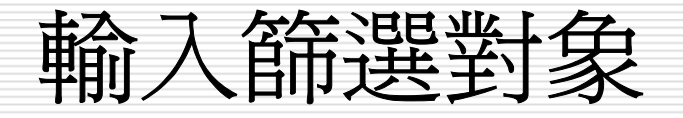

□ 於『篩選對象(<u>F</u>)』處輸入:字串、\*及?萬用字元或條 件式。輸妥後,按Enter鍵即可進行篩選。

|               | 員 <b>工</b> : 査 | 料表 |                          |               |                                       |     |            |       |
|---------------|----------------|----|--------------------------|---------------|---------------------------------------|-----|------------|-------|
|               | 薪資             | 相片 | E-Mail                   |               | 偏好網                                   | 站   | 储          | 註     |
| ►             | \$60,500       | 封裝 | mailto:ann@seed.net.tw   |               |                                       |     | 2百2首48日185 | 1     |
|               | \$42,000       | 封裝 | mailto:kent@yahoo.com    | 哆依            | 選取範圍篩選③                               | )   |            |       |
|               | \$31,000       | 封裝 | mailto:bychung@yahoo     | 排             | 除選取範圍篩選                               | (X) |            |       |
|               | \$65,000       | 封裝 | mailto:gary@yahoo.con    | 篩             | 選對象面                                  |     |            | 、認眞負責 |
|               | \$47,000       | 封裝 | mailto:linyn@seed.net.tv | 64            |                                       |     |            | 人     |
|               | \$62,600       | 封裝 | mailto:cylin@ms65.hine   | 🜾 移           | 除篩選/排序(R)                             |     |            |       |
|               | \$37,500       | 封裝 | mailto:jill@hotmail.com  | A.L           | ///////////////////////////////////// |     |            |       |
|               | \$28,500       | 封裝 | mailto:sally@hotmail.co  | Z ¥ 325       |                                       |     |            |       |
|               | \$32,000       | 封裝 | mailto:tracy@ms38.hine   | A↓ 遞          | 減排序(D)                                |     |            |       |
|               | \$30,500       | 封裝 | mailto:may@yahoo.com     | 11 前          | <u></u>                               |     |            |       |
| *             | \$0            |    |                          | <b>a</b> u 55 | ι <u>ω</u>                            |     |            |       |
| <u></u><br>17 | 錄: Ⅰ◀          |    |                          | 自複            | 製(C)                                  |     |            |       |
| 1 95          |                |    | -                        | <b>追</b> 貼    | L®                                    |     |            |       |
|               |                |    |                          | 重             | 新組字(♡)                                |     |            |       |
|               |                |    |                          | 拪             | 入物件①…                                 |     |            |       |
|               |                |    |                          | 招             | 連結(H)                                 |     | •          |       |

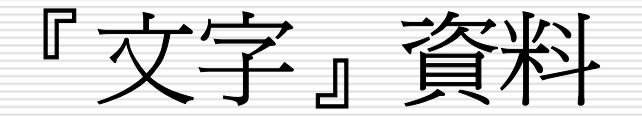

## □ 假定,要找尋『資訊』部門之所有資料。於 任一筆記錄之『部門』欄上單按右鍵,續於 『篩選對象(F)』處輸入『資訊』字串 □ 續按Enter鍵,即可篩選出所有『資訊』部 門之記錄

| Γ | ]<br>_ | 文字     |      | 資   | 米       | ¥            |        |         |      |       |         |     |      |
|---|--------|--------|------|-----|---------|--------------|--------|---------|------|-------|---------|-----|------|
|   |        | 員工: 資料 | 裱    |     |         |              |        |         |      |       |         |     | X    |
|   |        | 記錄編號   | 員工編號 | 部門  | 9       | 姓名           | 職稱     | 性別      | 已/未婚 | 4     | EB      | 郵遞圖 | ⊼號 [ |
|   |        | 6      | 1102 | 會計  |         | 孫國寧          | 主任     | 女       | ◄    | 民國574 | 年05月08日 | 111 |      |
|   | ►      | 3      | 1112 | 會計  | - T     | ヹ⋕⋕⋣         | 治日     | ₽       |      | 足間61/ | ∓03月18日 | 114 |      |
|   |        | 8      | 1117 | 會計  | ¥9      | 依選取          | 範圍篩    | ı選(S)   |      |       | F05月11日 | 106 |      |
|   |        | 1      | 1201 | 資訊  |         | 排除選          | 取節圍    | l篩選 (X) | )    |       | F03月05日 | 104 |      |
|   |        | 4      | 1207 | 資訊  |         | 2年3月24日      |        |         |      |       |         | 104 |      |
|   |        | 7      | 1305 | 業務  |         | 即进到          | 家田:    | 且司      |      |       | F10月12日 | 104 |      |
|   |        | 2      | 1306 | 業務  | X       | 移除篩          | 選/排序   | F(R)    |      |       | F04月12日 | 104 |      |
|   |        | 11     | 1316 | 業務  | AI      | 3n€-Hazital⊧ | (安/4)  |         |      |       | F03月07日 | 201 |      |
|   |        | 9      | 1320 | 業務  | Z v     | 処増伊          | Fr (A) |         |      |       | F11月03日 | 201 |      |
|   |        | 10     | 1322 | 業務  | Z<br>A↓ | 遞減排          | 序(D)   |         |      |       | F01月06日 | 330 | ·    |
|   | *      | (自動編號) |      |     | v       | 前下/T         | )      |         |      |       |         |     |      |
|   | 55     | 段· ▲ ▲ |      | 2 🕨 | 30      | 3910         | ,<br>  |         |      |       |         |     |      |
|   | 1 80   |        |      | -   | 6       | 複製(C         | )      |         |      |       |         |     |      |
|   |        |        |      |     | 2       | 貼上倒          | )      |         |      |       |         |     |      |

|    | 員工:音精     | 表    |       |                  |      |    |      |             |     |
|----|-----------|------|-------|------------------|------|----|------|-------------|-----|
|    | 記錄編號      | 員工編號 | 部門    | 姓名               | 職稱   | 性別 | 已/未婚 | 生日          | 郵遞區 |
|    | 1         | 1201 | 寶訊 🗾  | 楊佳碩              | 主任   | 男  |      | 民國62年03月05日 | 104 |
|    | 4         | 1207 | 資訊    | 林玉英              | 組員   | 女  |      | 民國63年03月18日 | 104 |
| *  | (自動編號)    |      |       |                  |      |    |      |             |     |
| 言己 | 錄: 【◀   ◀ |      | 1 🕨 🕨 | L ▶ <b>*</b>   ≳ | 、2(篩 | 選) |      | •           |     |

郵遞區號

Þ

『是/否』 資料

### □ 對於『是/否』資料,也可以輸入『Yes』 『True』代表成立;輸入『No』『False』 代表不成立。

- □ 假定,要找出所有已婚員工。於任一筆記錄 之『已/未婚』欄上單按右鍵,續於『篩選對 象(E)』處輸入『Yes』
- □ 續按Enter鍵,即可篩選出所有已婚者之記 錄

| Γ | 是/ | ′否』   | 資料 |
|---|----|-------|----|
|   |    | · · 🖵 |    |

| ■ 員工: 資料表 |    |     |    |    |                     |    |                       |            |       |  |  |  |  |  |
|-----------|----|-----|----|----|---------------------|----|-----------------------|------------|-------|--|--|--|--|--|
| 員工編號      | 部門 | 姓名  | 職稱 | 性別 | 已/未妙                | 昏  | 生日                    | 郵遞區號       |       |  |  |  |  |  |
| 1102      | 會計 | 孫國寧 | 主任 | 女  | <ul><li>✓</li></ul> |    | <u> 民國57年05日08日</u>   | 111        | 台北市关积 |  |  |  |  |  |
| 1112      | 會計 | 王世豪 | 組員 | 男  | ✓                   | 79 | 🔹 依選取範圍篩選()           | <u>S</u> ) |       |  |  |  |  |  |
| 1117      | 會計 | 莊寶玉 | 組員 | 女  |                     |    | 排除粱取新周筛浆              | ≇(X)       |       |  |  |  |  |  |
| 1201      | 資訊 | 楊佳碩 | 主任 | 男  |                     |    |                       | <u> </u>   |       |  |  |  |  |  |
| 1207      | 資訊 | 林玉英 | 組員 | 女  |                     |    | 篩選對家(上): Ye:          | 3          |       |  |  |  |  |  |
| 1305      | 業務 | 林宗揚 | 主任 | 男  | <ul><li>✓</li></ul> | X  | < 移除篩選/排序( <u>R</u> ) | 1          |       |  |  |  |  |  |
| 1306      | 業務 | 林美玉 | 組員 | 女  | $\checkmark$        | A  |                       |            |       |  |  |  |  |  |
| 1316      | 業務 | 楊雅欣 | 組員 | 女  |                     | Z  | ,逃增排序(出)              |            |       |  |  |  |  |  |
| 1320      | 業務 | 陳玉欣 | 組員 | 女  | ✓                   | Z, | , 遞減排序(D)             |            |       |  |  |  |  |  |

#### ■ 員工: 資料表

|   | 員工 : 資料表 📃 🗖 🔀 |    |     |    |      |       |             |             |       |  |  |  |  |
|---|----------------|----|-----|----|------|-------|-------------|-------------|-------|--|--|--|--|
|   | 員工編號           | 部門 | 姓名  | 職稱 | 性別   | 已/未婚  | 生日          | 郵遞區號        |       |  |  |  |  |
| ► | 1102           | 會計 | 孫國寧 | 主任 | 女    |       | 民國57年05月08日 | $1 \ 1 \ 1$ | 台北市天母 |  |  |  |  |
|   | 1112           | 會計 | 王世豪 | 組員 | 男    |       | 民國61年03月18日 | 114         | 台北市内湖 |  |  |  |  |
|   | 1305           | 業務 | 林宗揚 | 主任 | 男    |       | 民國58年10月12日 | 104         | 台北市龍江 |  |  |  |  |
|   | 1306           | 業務 | 林美玉 | 組員 | 女    |       | 民國65年04月12日 | 104         | 台北市興安 |  |  |  |  |
|   | 1320           | 業務 | 陳玉欣 | 組員 | 女    |       | 民國65年11月03日 | 201         | 基隆市中正 |  |  |  |  |
| * |                |    |     |    |      |       |             |             |       |  |  |  |  |
| 記 | 錄: 🚺 🔳         |    | 1 🕨 | ы  | * 之! | 5(篩選) |             |             | F     |  |  |  |  |

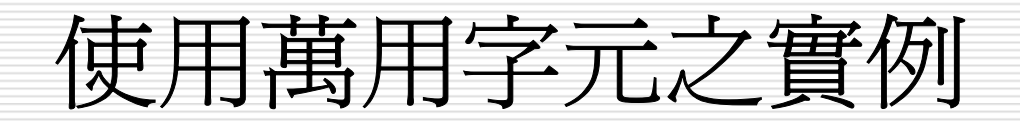

## □ 也可以\*代表任一串字;以?代表任一個字元 (後者之外圍得以雙引號包圍)。

□ 如,於『姓名』欄輸入『吳\*』,表要找姓吳 之員工;輸入『"?國?"』,表要找姓名第二個 字為『國』之員工。

- □於『地址』欄輸入『\*敦化南路\*』,可找到 住在敦化南路之員工記錄。
- □ 於『電話』欄輸入『\*-1520』,可找到電話 字尾為『-1520』之記錄。

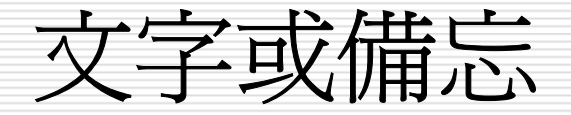

## □ 假定,要找出姓名第二個字為『玉』之員 工。

- □ 於任一筆記錄之『姓名』欄上單按右鍵,續於『篩選對象(E)』處輸入『"?玉?"』字串(外圍要加雙引號)
- □ 續按Enter鍵,即可篩選出所有姓名第二個 字為『玉』之記錄:

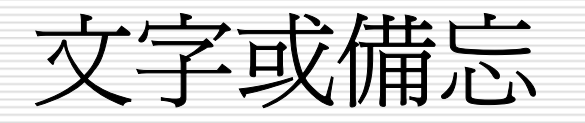

|    | ■ 員工: 資料表            |      |     |               |         |                |               |              |      |             |      |  |  |
|----|----------------------|------|-----|---------------|---------|----------------|---------------|--------------|------|-------------|------|--|--|
|    | 記錄編號                 | 員工編號 | 部門  | 姓名            | 間       | 镾              | 性別            | 已/未妙         | 昏    | 生日          | 郵遞區號 |  |  |
| ►  | 6                    | 1102 | 會計  | 孫國寧           | ÌÌ      | (f             | ₩             | V            |      | 足國57年05日08日 | 111  |  |  |
|    | 3                    | 1112 | 會計  | 王世豪           | ¥,      | 依道             | 選取範           | 圍篩選(         | 2)   |             | 114  |  |  |
|    | 8                    | 1117 | 會計  | 莊寶玉           |         | 排的             | <b>涂</b> 꿏取:  | 節圍篩湯         | ¥x   | )           | 106  |  |  |
|    | 1                    | 1201 | 資訊  | 楊佳碩           |         | 12114<br>(mba) | 66 MET 142    |              | ~~~~ | ,           | 104  |  |  |
|    | 4                    | 1207 | 資訊  | 林玉英           |         | 師进到家(止): (工()  |               |              |      |             | 104  |  |  |
|    | 7 1305 業務 林宗揚        |      |     |               |         |                | 除篩選           | 排序( <u>R</u> | )    |             | 104  |  |  |
|    | 2                    | 1306 | 業務  | 林美玉           | AI      | ≷n∰-4          | 的北京           | (4)          |      |             | 104  |  |  |
|    | 11                   | 1316 | 業務  | 楊雅欣           | Z 🕈     | 100            | 管护庁           | <u>A</u> )   |      |             | 201  |  |  |
|    | 9                    | 1320 | 業務  | 陳玉欣           | Z<br>A↓ | 遞              | 咸排序           | D            |      |             | 201  |  |  |
|    | 10                   | 1322 | 業務  | 梅欣云           | v       |                | ቲ /ጥ ነ        |              |      |             | 330  |  |  |
| *  | (自動編號)               |      |     |               | ŝ       | 玬              | rω            |              |      |             |      |  |  |
| 51 | 錄: <mark>Ⅰ◀</mark> ◀ |      | 1 🕨 | <b>I  ▶</b> * | C)      | 複              | 製( <u>C</u> ) |              |      |             | Þ    |  |  |
|    |                      |      |     |               | 2       | 貼              | Ŀ®            |              |      |             |      |  |  |

|   | ■ 員工: 資料表                                                 |      |    |     |    |    |      |             |      |  |  |  |  |
|---|-----------------------------------------------------------|------|----|-----|----|----|------|-------------|------|--|--|--|--|
|   | 記錄編號                                                      | 員工編號 | 部門 | 姓名  | 職稱 | 性別 | 已/未婚 | 生日          | 郵遞區號 |  |  |  |  |
| ▶ | 4                                                         | 1207 | 資訊 | 林玉英 | 組員 | 女  |      | 民國63年03月18日 | 104  |  |  |  |  |
|   | 9                                                         | 1320 | 業務 | 陳玉欣 | 組員 | 女  |      | 民國65年11月03日 | 201  |  |  |  |  |
| * | (自動編號)                                                    |      |    |     |    |    |      |             |      |  |  |  |  |
| Ī | 記錄: <mark>Ⅰ◀ ◀ ┃                                  </mark> |      |    |     |    |    |      |             |      |  |  |  |  |

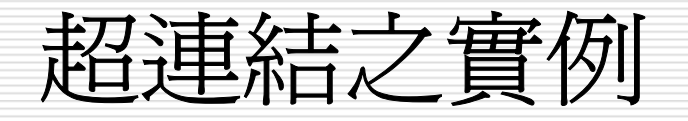

□『超連結』類型之資料,因為一按滑鼠即進行連結,無法以拖曳之方式選取部份內容。
因此,若要找出『E-Mail』欄內含『seed』
之記錄,只能使用『輸入篩選』。

|    | 員工: 資     | 料表    |                             |     |                           | _           |      |
|----|-----------|-------|-----------------------------|-----|---------------------------|-------------|------|
|    | 薪資        | 相片    | E-Mail                      |     | 偏好網站                      | 備註          |      |
|    | \$60,500  | 封裝    | mailto:ann@seed.net.tw      |     |                           | 这百%首合约 十12句 | 1    |
|    | \$42,000  | 封裝    | mailto:kent@yahoo.com.tw    | 19  | 依選取範圍篩選③                  |             |      |
|    | \$31,000  | 封裝    | mailto:bychung@yahoo.con    |     | 排除選取範圍篩選(X)               |             |      |
|    | \$65,000  | 封裝    | mailto:gary@yahoo.com.tw    |     | 27:38-24-45 (The Amond at |             | 2與負責 |
|    | \$47,000  | 封裝    | mailto:linyn@seed.net.tw    |     | 即进到家(E): "Seed of         |             |      |
|    | \$62,600  | 封裝    | mailto:cylin@ms65.hinet.net | X   | 移除篩選/排序(R)                |             |      |
|    | \$37,500  | 封裝    | mailto:jill@hotmail.com     | AI  |                           |             |      |
|    | \$28,500  | 封裝    | mailto:sally@hotmail.com    | Z 🕈 |                           |             |      |
|    | \$32,000  | 封裝    | mailto:tracy@ms38.hinet.tw  | Z ↓ | 遞減排序(D)                   |             |      |
|    | \$30,500  | 封裝    | mailto:may@yahoo.com        | v   |                           |             |      |
| *  | \$0       |       |                             | 90  | 91 U                      |             |      |
| 言己 | 錄: 【◀ ┃ - | < I 🗌 | 1 ▶ ▶ ▶ ★ 之                 |     | 複製( <u>C</u> )            |             | F F  |
| ,  |           |       |                             | 2   | 貼上倒                       |             |      |
|    |           |       |                             |     | 插入物件①                     |             | 1    |
|    |           |       |                             |     | 超連結( <u>H</u> )           | •           |      |

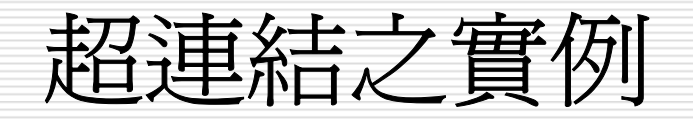

## □ 首先,於任一筆記錄之『E-Mail』欄上單按 右鍵,續於『篩選對象(E)』處輸入 『\*seed\*』字串

## □ 續按Enter鍵,即可篩選出所有『E-Mail』 欄內含『seed』之記錄

|   | 員工 : 資   | 料麦 |                          |      |        |  |  |  |  |  |  |  |
|---|----------|----|--------------------------|------|--------|--|--|--|--|--|--|--|
|   | 薪資       | 相片 | E-Mail                   | 偏好網站 | 備註     |  |  |  |  |  |  |  |
|   | \$60,500 | 封裝 | mailto:ann@seed.net.tw   |      | 領導能力夠  |  |  |  |  |  |  |  |
|   | \$47,000 | 封裝 | mailto:linyn@seed.net.tw |      | 熱愛工作的人 |  |  |  |  |  |  |  |
| * | \$0      |    |                          |      |        |  |  |  |  |  |  |  |
| Ē | 記錄: Ⅰ◀ ◀ |    |                          |      |        |  |  |  |  |  |  |  |

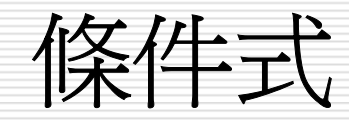

□ 於『篩選對象(<u>F</u>)』處,也可以輸入條件式。 如,於『薪資』欄輸入

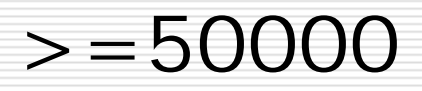

□ 表要找尋薪資大於等於五萬之記錄;

□ 輸入

>=50000 and <=60000 或 between 50000 and 60000

表要找尋薪資介於五萬~六萬之記錄。

# 而於『生日』欄輸入 >=1971/01/01 表要找尋1971/01/01(民國60年)及以後出 生之記錄;

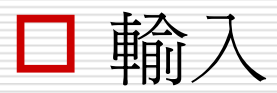

>=1969/01/01 and <=1969/12/31 或 between 1969/01/01 and 1969/12/31 表要找出生於1969年(民國58年)之記錄。

依表單篩選

□ 若碰上得同時使用好幾個欄位之篩選,不是 得搬移欄位,就是得分多次執行,實也不太 方便。Access另提供一種較為方便且更具彈 性之『依表單篩選』,於執行「記錄(R)/篩 選(E)/依表單篩選(E)」(或按∑ .... 鈕),可轉入

| ■ 員工: 依表單篩選 |      |    |    |    |    |      |              |      |  |  |  |
|-------------|------|----|----|----|----|------|--------------|------|--|--|--|
| 記錄編號        | 員工編號 | 部門 | 姓名 | 職稱 | 性別 | 已/未婚 | 生日           | 郵遞區號 |  |  |  |
| •           |      |    |    |    |    |      | >=#1976/1/1# |      |  |  |  |
| 尋找目標人       | 或 /  |    |    |    |    |      | •            | Þ    |  |  |  |

 □ 其內,第一列將所有欄位均列示出來,第二 列即用來安排篩選條件之位置。目前,生日 欄下之條件即上階段所留下來之條件設定, 可按 鈕將其刪除:

|   | ■ 員工: 依表單篩選 |      |    |    |    |    |      |   |    |          |  |  |
|---|-------------|------|----|----|----|----|------|---|----|----------|--|--|
|   | 記錄編號        | 員工編號 | 部門 | 姓名 | 職稱 | 性別 | 已/未婚 |   | 生日 | 郵遞區號     |  |  |
|   |             |      |    |    |    |    |      |   |    | <b>•</b> |  |  |
| Ν | 孽找目標 ∕      | 或 /  |    |    |    |    |      | 4 |    | Þ        |  |  |

## 利用選單輸入條件

## □ 要輸入篩選條件,可於欄名下空白列,單按 一下滑鼠,將顯示出向下按鈕,按該鈕可拉 出一選單

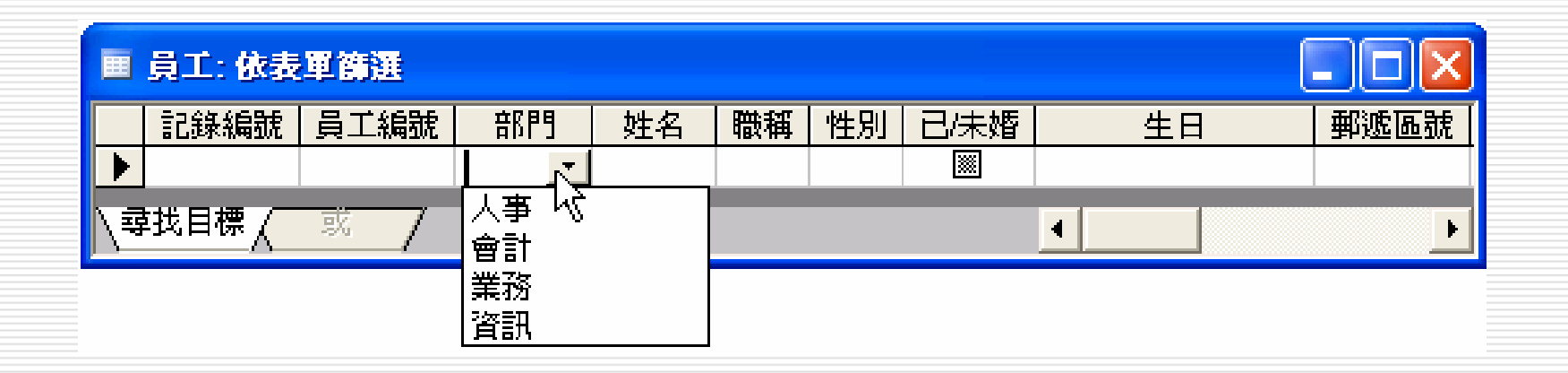

## □ 選按所要之內容,即可將其安排於篩選條件 列上。如:

|   | ■ 員工: 依表單篩選 |      |      |                    |    |    |    |      |    |      |  |  |
|---|-------------|------|------|--------------------|----|----|----|------|----|------|--|--|
|   |             | 記錄編號 | 員工編號 | 部門                 | 姓名 | 職稱 | 性別 | 已/未婚 | 生日 | 郵遞區號 |  |  |
|   | ►           |      |      | "業務 <mark>▼</mark> |    |    |    |      |    |      |  |  |
| Ν | <b>∕</b> ₫  | 逑目標/ | 或 /  |                    |    |    |    |      | •  | Þ    |  |  |

□ 表要篩選出『部門』為『業務』之記錄。

|   | 設<br>(F  | 安條/<br>5)/套/           | 件後<br>用篩邊 | ,按 <mark>)</mark><br>崔/排 | <b>(</b> 『)<br>序(Y | 應片<br>′) ⊢ | f篩:<br>) | 選』<br>,即ī           | 鈕(或執征<br>可依條件簡 | ケ└節<br>帝選出 | 選記錄 |  |  |  |  |  |  |  |  |  |  |
|---|----------|------------------------|-----------|--------------------------|--------------------|------------|----------|---------------------|----------------|------------|-----|--|--|--|--|--|--|--|--|--|--|
| ( | ■ 員工:資料表 |                        |           |                          |                    |            |          |                     |                |            |     |  |  |  |  |  |  |  |  |  |  |
|   |          | 記錄編號                   | 員工編號      | 部門                       | 姓名                 | 職稱         | 性別       | 已/未婚                | 生日             | 郵遞區號       |     |  |  |  |  |  |  |  |  |  |  |
|   | ►        | 2                      | 1305      | 業務                       | 林宗揚                | 主任         | 男        | <                   | 民國58年10月12日    | 104        |     |  |  |  |  |  |  |  |  |  |  |
|   |          | 2                      | 1306      | 業務                       | 林美玉                | 組員         | 女        | <ul><li>✓</li></ul> | 民國65年04月12日    | 104        |     |  |  |  |  |  |  |  |  |  |  |
|   |          | 11                     | 1316      | 業務                       | 楊雅欣                | 組員         | 女        |                     | 民國69年03月07日    | 201        |     |  |  |  |  |  |  |  |  |  |  |
|   |          | 9                      | 1320      | 業務                       | 陳玉欣                | 組員         | 女        | ✓                   | 民國65年11月03日    | 201        |     |  |  |  |  |  |  |  |  |  |  |
|   |          | 10                     | 1322      | 業務                       | 梅欣云                | 組員         | 女        |                     | 民國66年01月06日    | 330        |     |  |  |  |  |  |  |  |  |  |  |
|   | *        | (自動編號)                 |           |                          |                    |            |          | ***                 |                |            |     |  |  |  |  |  |  |  |  |  |  |
|   | 53       | 錄: <mark>Ⅰ◀   ∢</mark> |           | 1 🕨                      | <b>I ▶</b> * Ż     | こう(篩       | 選)       |                     | •              | 記錄: Ⅰ◀ ◀   |     |  |  |  |  |  |  |  |  |  |  |

□ 篩選後,想將記錄還原成未篩選前之內容,可按 『移除篩選』鈕(或執行「記錄(<u>R</u>)/移除篩選/排序 (<u>R</u>)」)。

## □ 對於『是/否』資料,係以直接單按滑鼠進行 選擇。其內有三種狀況:

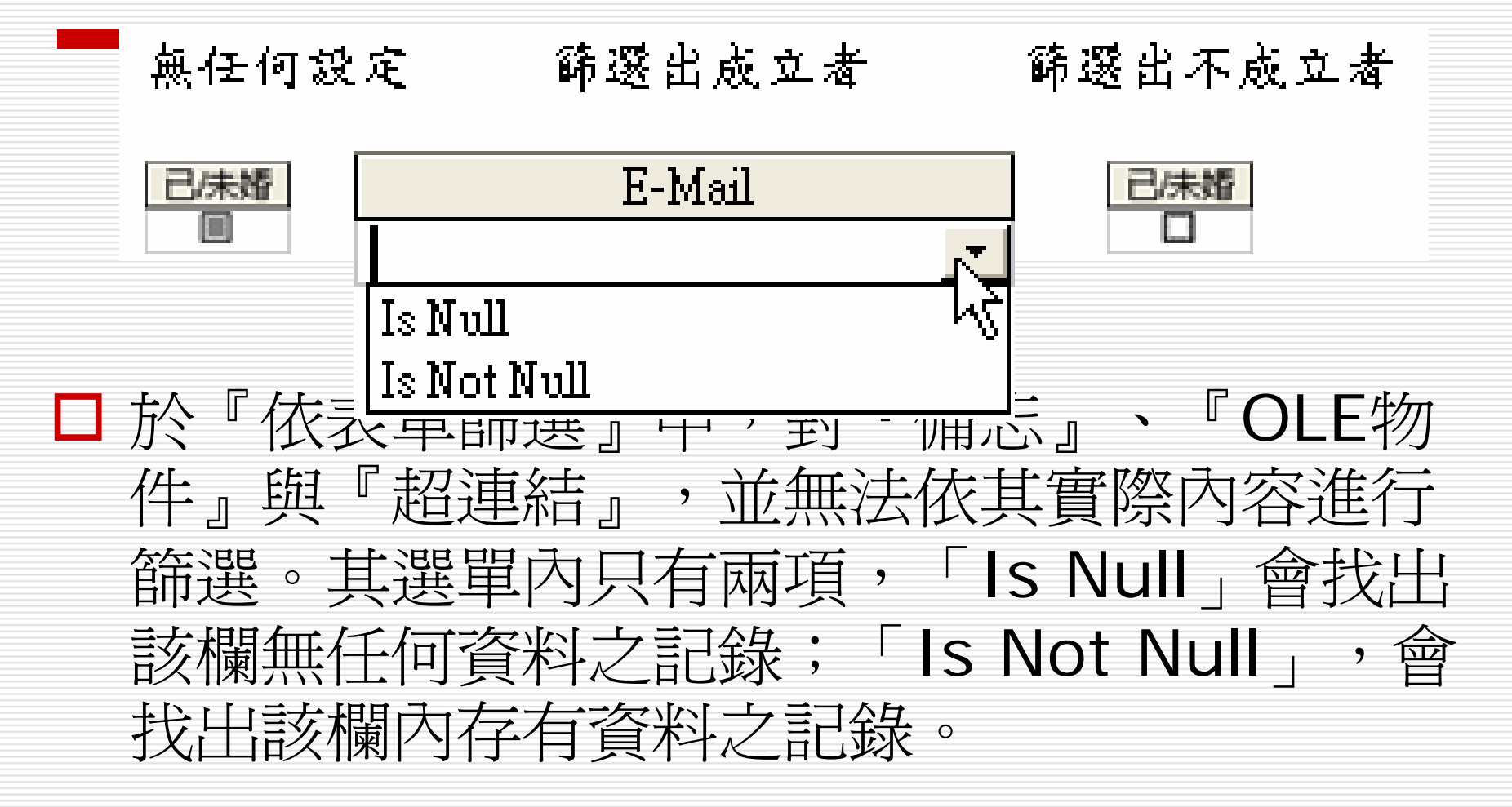

□ 每一次篩選,前階段所安排之條件均會保留下
 來。若要處理之篩選與上階段無關,請記得按
 > 鈕將其刪除,以免產生重疊效果。

直接輸入條件

## 若只能以選單之方式來輸入篩選條件,仍有些不方便。

 如對數値性或『日期/時間』資料,我們很少 會篩選恰等於某數字(六萬)或某日期
 (76/12/15)之資料。倒是較常使用條件
 式,如:大於六萬或1976年以後。此時,可
 於篩選條件之空白列,單按一下滑鼠,於顯
 示出游標後,續直接輸入適當之條件式。
 如: <u>生日</u>
 →=1976/11

□ 且對於較複製之條件,尙可以and、or與not組合出 複合條件。如:

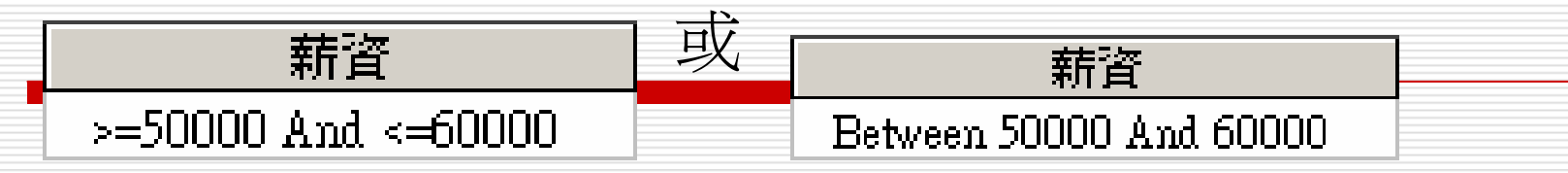

 □ 有些『文字』類型之資料,如:員工編號、姓名、地址。這些資料差不多均是唯一存在,故 也很少利用選單之方式來輸入篩選條件。也可以輸入\*及?等萬用字元組成條件式:

□ 表要<mark>」 Like "孫\*"</mark>員工。(也可僅輸入『孫 \*」, Access會自動補上Like及雙引號)

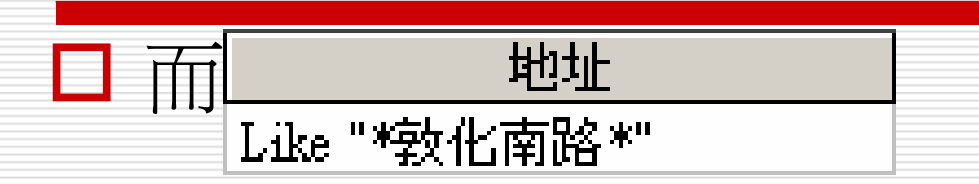

表要找出地址含『敦化南路』之記錄。(也可 僅輸入『\*敦化南路\*』,Access會自動補上 Like及雙引號)

□ 而 <u>地址</u> Like "\*敦化南路\*" Or Like "\*民生東路\*"

即表要找出地址含『敦化南路』或『民生東路』之記錄。

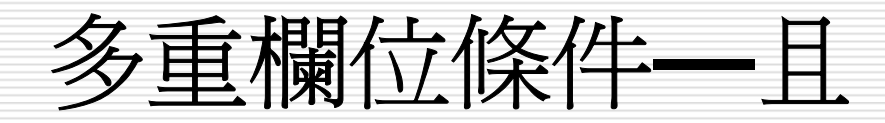

## 置於同一篩選條件列上之內容,表其等以 and(且)進行連結,必須同時滿足所有條 件,才會被篩選出來。如:

| ■ 員工: 依表單篩選 |         |    |    |                   |      |    |      |    |  |  |
|-------------|---------|----|----|-------------------|------|----|------|----|--|--|
|             | 部門      | 姓名 | 職稱 | 性別                | 已/未婚 | 生日 | 郵遞區號 | 地址 |  |  |
| ►           |         |    | "主 | "友 <mark>_</mark> |      |    |      |    |  |  |
| /           | <br>↓ ↓ |    |    |                   |      |    |      |    |  |  |

## 表要篩選出女性主任:

|   | ■ 員工:資料表                       |      |    |     |    |    |      |             |      |  |  |
|---|--------------------------------|------|----|-----|----|----|------|-------------|------|--|--|
|   | 記錄編號                           | 員工編號 | 部門 | 姓名  | 職稱 | 性別 | 已/未婚 | 生日          | 郵遞區號 |  |  |
| ► | 5                              | 1102 | 會計 | 孫國寧 | 主任 | 女  | ◄    | 民國57年05月08日 | 111  |  |  |
| * | (自動編號)                         |      |    |     |    |    | ***  |             |      |  |  |
| 5 | 記錄: Ⅰ 	 1 ▶ ▶ ▶ ★ 之 1 (篩選) 	 ▶ |      |    |     |    |    |      |             |      |  |  |

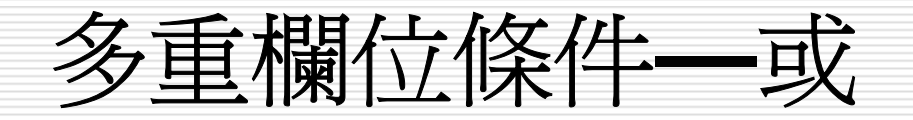

 如,要找出『男性組員』或『女性主任』, 因沒人可同時滿足此二條件。所以,只能以
 or(或)來連結兩組條件。此時,得於第一 畫面輸妥第一組條件:

| ■ 員工: 依表單篩選 |                   |      |    |    |      |       |      |    |   |
|-------------|-------------------|------|----|----|------|-------|------|----|---|
|             | 記錄編號              | 員工編號 | 部門 | 姓名 | 職稱   | 性別    | 已/未婚 | 生日 | 郵 |
| ▶           |                   |      |    |    | "組員" | "男" 🔽 |      |    |   |
| \₹          | <sup>其王目標</sup> 人 | 或 /  |    |    |      |       | •    |    | Þ |

□ 續按下緣之『 ( \_ \_ \_ 」, 轉入另一頁

□ 再輸入第二組條件

| ■ 員工: 依表單篩選  |                  |      |     |    |      |       |      |    |   |  |
|--------------|------------------|------|-----|----|------|-------|------|----|---|--|
|              | 記錄編號             | 員工編號 | 部門  | 姓名 | 職稱   | 性別    | 已/未婚 | 生日 | 郵 |  |
| $\mathbf{F}$ |                  |      |     |    | "主任" | "女" 🔽 |      |    |   |  |
| /₫           | <sup>或目標</sup> λ | 或 🗸  | 或 / |    |      |       | •    |    | Þ |  |

□ 如此,即可讓兩組條件以or(或)來連結。按
 ☞ 應用篩選』鈕(或執行「篩選(E)/套用篩選
 /排序(Y)」),即可篩選出『男性組員』或
 『女性主任』:

|          |   | - 員工: 資料表 |      |    |     |    |    |      |             |    |  |  |
|----------|---|-----------|------|----|-----|----|----|------|-------------|----|--|--|
|          |   | 記錄編號      | 員工編號 | 部門 | 姓名  | 職稱 | 性別 | 已/未婚 | 生日          | 郵  |  |  |
|          | ▶ |           | 1102 | 會計 | 孫國寧 | 主任 | 女  |      | 民國57年05月08日 | 1: |  |  |
|          |   | 3         | 1112 | 會計 | 王世豪 | 組員 | 男  |      | 民國61年03月18日 | 1: |  |  |
| Ŀ        | * | (自動編號)    |      |    |     |    |    |      |             |    |  |  |
| 記錄: Ⅰ◀ ◀ |   |           |      |    |     |    |    |      | ►           |    |  |  |